# SiteWatch<sup>™</sup> In-Ceiling IP Speaker

### DW-SWSPC30iAM

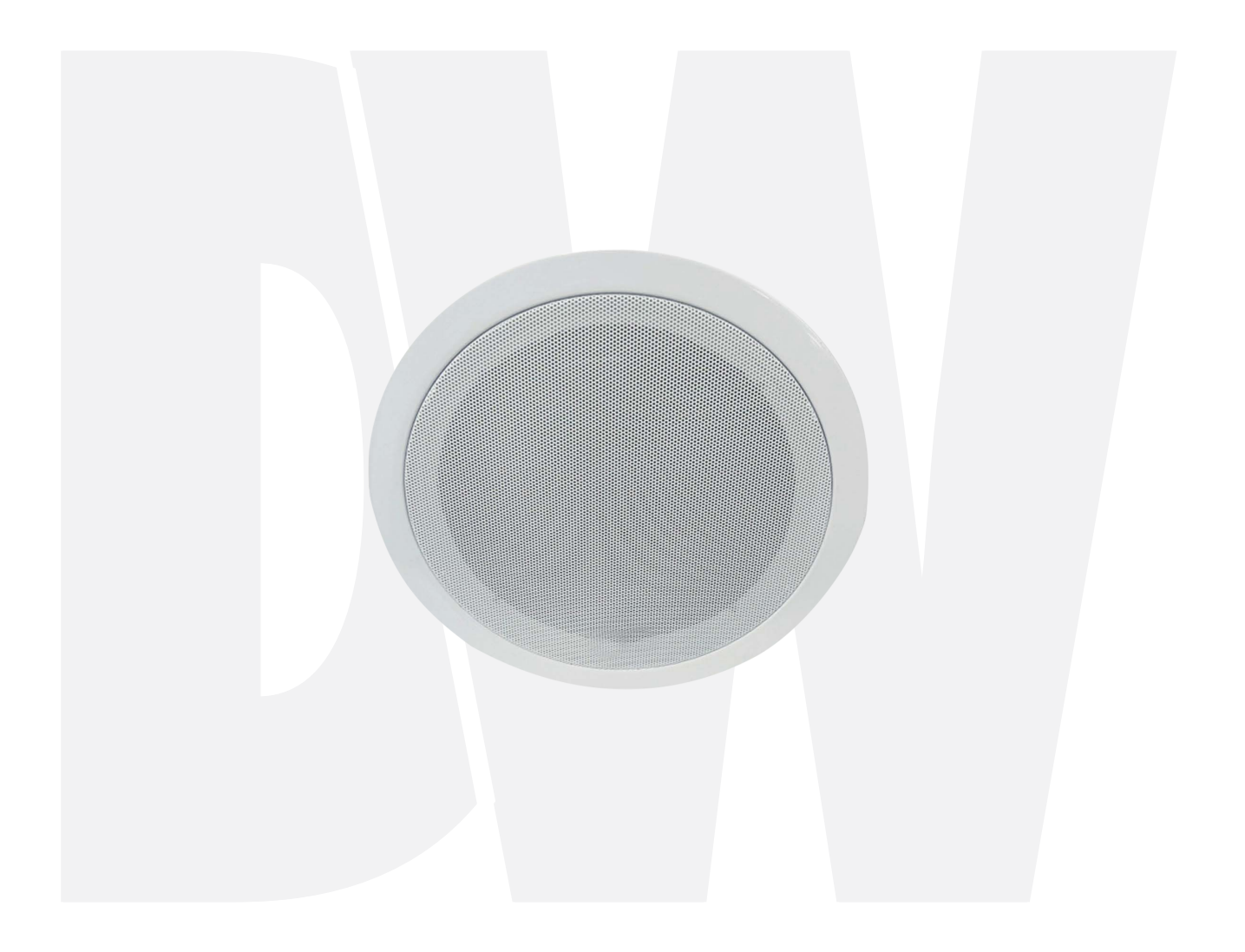

#### User's Manual Ver. 04/25

Before installing and using the camera, please read this manual carefully. Be sure to keep it handy for future reference.

#### Table of Content

| 1. |        | Overview                          | 3  |
|----|--------|-----------------------------------|----|
| 2. |        | What's in the box                 | 3  |
| 3. |        | Hardware Installation             | 4  |
| 4. |        | Adding the Speaker to DW Spectrum | 5  |
| 5. |        | Web Configuration                 | 5  |
|    | 5.1    | Status                            | 6  |
|    | 5.2    | Basic                             | 8  |
|    | 5.2.1  | Network                           | 8  |
|    | 5.2.2  | Date/Time                         | 9  |
|    | 5.3    | SIP Account                       | 11 |
|    | 5.4    | Audio                             | 13 |
|    | 5.5    | Media File                        | 14 |
|    | 5.6    | Alarm                             | 15 |
|    | 5.7    | HTTP Commands                     | 16 |
|    | 5.8    | Schedule                          | 17 |
|    | 5.9    | RTP Multicast                     | 18 |
|    | 5.10   | Firewall                          | 18 |
|    | 5.11   | System                            | 20 |
|    | 5.11.1 | Upgrade                           | 20 |
|    | 5.11.2 | Security                          | 20 |
|    | 5.12   | Administrator Password Reset      | 21 |
| 6. |        | IP Finder                         |    |
| 7. |        | Product Specifications            | 23 |
| 8. |        | Product Dimensions                | 24 |
| 9. |        | Warranty Information              |    |
| 10 |        | Limits and Exclusions             |    |

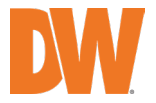

## 1. Overview

Digital Watchdog's SiteWatch IP speakers are IP-based paging and audio solutions designed for indoor and outdoor environments. These speakers are easy to install, highly versatile and available in various shapes, materials, and designs. They support SIP and ONVIF protocols, making them ideal for VoIP and security applications. They enable flexible paging and audio solutions supporting up to 10 RTP multicast addresses. Integrated alarm inputs and HTTP URL capabilities allow seamless connection with alarm systems. Fully compatible with DW Spectrum IPVMS, IP cameras, and third-party access control, analytics, and VoIP systems (SIP-supported), these speakers support pre-recorded messages and scheduled broadcasts to meet diverse paging needs. The 48K OPUS Audio Codec ensures exceptional sound quality for announcements, background music, and security alerts in schools, factories, hospitals, and other facilities.

# 2. What's in the box

Check that all items listed below are included with your speaker. Contact your sales representative if any items are missing.

|                    | WHAT'S IN THE BOX |   |                   |  |   |  |
|--------------------|-------------------|---|-------------------|--|---|--|
| IP Ceiling Speaker |                   | 1 | Quick Setup Guide |  | 1 |  |
| Waterproof Cap     | 9<br>0            | 1 |                   |  |   |  |

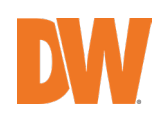

# 3. Hardware Installation

1. Use the provided mounting template to trace the cut area with a pencil, and mark and drill the hole on the mounting surface.

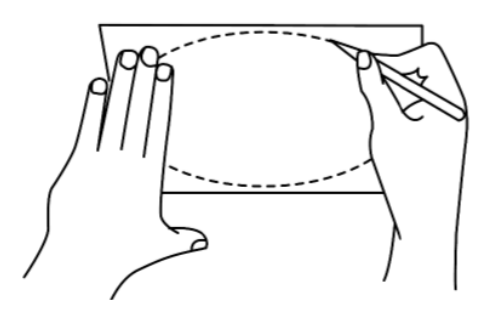

2. Pass wires through and make all the necessary connections. Connect to the camera's network. Use the waterproof cap for an added layer of protection from moisture. See the diagram on the right for installation.

**NOTE:** The speaker can be powered by PoE or 12V DC. Both power sources CANNOT be used at the same time.

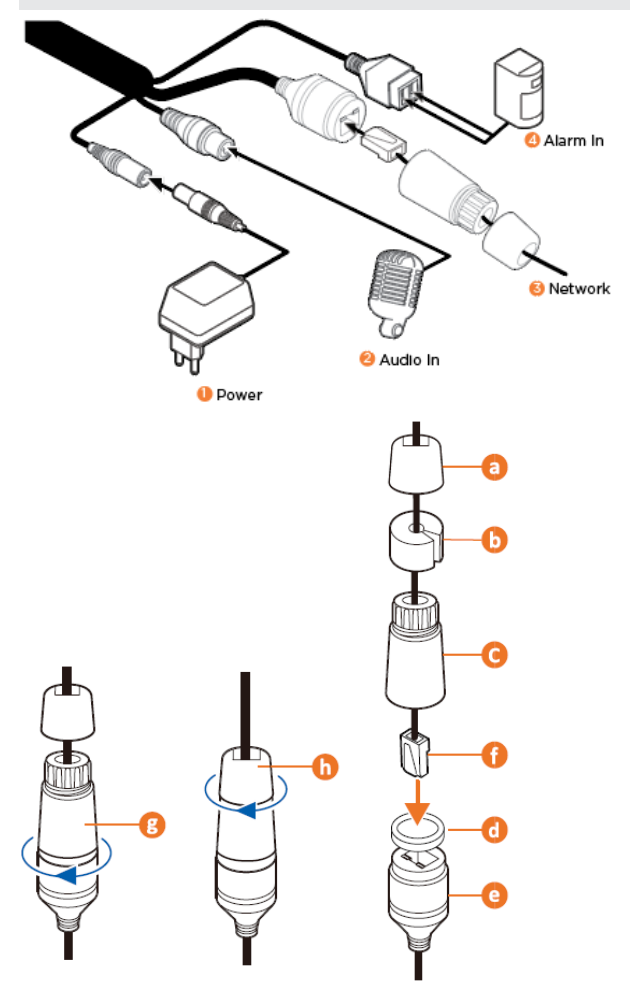

3. Test the speaker at a low volume to ensure the connection is secure before final installation.

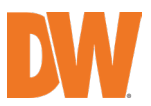

4. Lift the clip on one side and insert it into the mounting surface by tilting it. Then, press the other clip and insert it on the other side to secure the speaker into place.

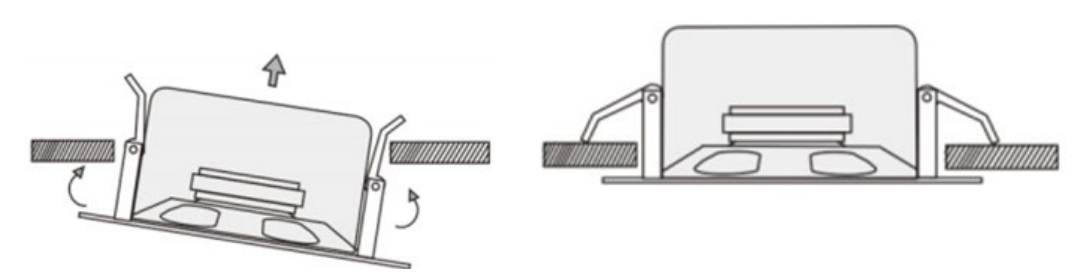

- 5. Complete the speaker's setup using the speaker's web interface. Open a web browser and enter the speaker's IP address.
  - Default IP address: 192.168.1.50.
  - Default username: admin
  - Default password: admin (The password must be changed during the initial installation)
- 6. Change the IP address of the speaker to the same subnet range as the cameras.

## 4. Adding the Speaker to DW Spectrum

- 1. Open the DW Spectrum client.
- 2. DW-SWSPC30iAM should be listed under the resource tree if auto-discovery is enabled and the DW Spectrum media server and the speaker are on the same network.

\*If auto-discovery is disabled, add the speaker manually. Refer to the DW Spectrum user manual for more information.

## 5. Web Configuration

The speaker settings can be configured through a web interface. While connected to the same network, users can access the web interface through a browser using the default URL <u>http://192.168.1.50</u> unless this has been changed.

- Default Username: admin
- Default Password: admin

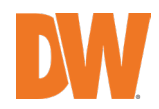

| Login    |         |        |  |
|----------|---------|--------|--|
| Username |         |        |  |
| Password |         |        |  |
|          | Sign in | Cancel |  |
|          | Sign in | Cancer |  |

After logging in to the speaker, users will be prompted to update the password. The password must meet the following minimum requirements: at least 8 characters, a combination of uppercase and lowercase letters, and special characters.

| Change Password  | DW-SWSPW30iAM                                                    |
|------------------|------------------------------------------------------------------|
| Admin password r | nust be changed from default password to use the DW-SWSPW30iAM   |
| Username         | admin                                                            |
| New Password     |                                                                  |
| Confirm Password |                                                                  |
|                  | Password must be at least 8 characters,                          |
|                  | including capital/small letters, numbers and special characters, |
|                  | special characters like ~ '   ^ ( ) { } [ ] ; . ? / !            |
|                  | Save                                                             |

#### 5.1 Status

In the *Status* menu, the firmware version, free space, and status for the two SIP accounts will be displayed. In the *Network* menu, users can find the MAC address and IP address current configuration.

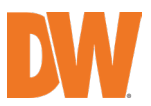

| Status        | Status        |                        |  |
|---------------|---------------|------------------------|--|
| Basic         | Device Time   | 03/17/2025 08:49:16 AM |  |
| asic          | Serial Number | SWSPW30iAM2411190153   |  |
| BIP Account   | Model Name    | DW-SWSPW30iAM          |  |
| udio          | Firmware Ver  | SWSPW30iAM_V4.1.0-IN4  |  |
| auto          | Free Space    | 3792KB                 |  |
| /ledia File   | SIP1 Status   | NONE                   |  |
| Alarm         | SIP2 Status   | NONE                   |  |
| HTTP Commands | Network       |                        |  |
| Schedule      | NELWOIK       |                        |  |
|               | MAC Address   | A8:DC:5A:30:04:A7      |  |
| RTP Multicast | IP Address    | 192.168.1.50           |  |
|               | Subnet Mask   | 255.255.255.0          |  |
| Irewall       | Gateway       | 192.168.1.1            |  |
| System        | Primary DNS   | 192.168.1.1            |  |
|               | Secondary DNS | 8.8.8.8                |  |

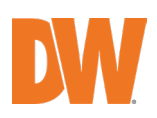

#### 5.2 Basic

#### 5.2.1 Network

In the *Network* menu, select the preferred network configuration settings for the IP speaker. Whenever the IP address is updated, users must enter the new IP address when accessing through a browser.

| Network             |               |
|---------------------|---------------|
| O DHCP              |               |
| O Static IP Address |               |
| IP Address          | 192.168.1.50  |
| Subnet Mask         | 255.255.255.0 |
| Gateway             | 192.168.1.1   |
| Primary DNS         | 192.168.1.1   |
| Secondary DNS       | 8.8.8.8       |
|                     | Save          |

- DHCP: When selected, the server automatically updates the speaker's IP address as assigned by the connected DHCP network device (router, smart switch, etc.).
- Static IP address: When selected, users must manually enter the speaker's network settings information. Enter the speaker's IP address, subnet mask, gateway, and primary and secondary DNS addresses. The IP address will not change unless manually adjusted.

In the *Network Advanced* menu, adjust the network communication port(s) and select the transfer protocol as needed.

| Network Advanced |              |                             |
|------------------|--------------|-----------------------------|
| Http/Https       | Http&Https 🗸 | *Take effect after restart! |
| Http Port        | 80           | (80, 1025~65534)            |
| Https Port       | 443          | (443, 1025~65534)           |
|                  |              | Save                        |

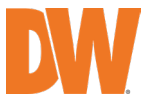

- HTTP/HTTPS: Select the preferred transfer protocol to communicate directly with the speaker using a web browser.
- HTTP Port: Select the port value for the Hypertext Transfer Protocol communication (default: 80).
- HTTPS Port: Select the communication port value for the Hypertext Transfer Protocol Secure communication (default: 443).

\* The self-signed certificate is embedded in the unit and cannot be updated.

Press the 'Save' button to save all changes.

#### 5.2.2 Date/Time

There are two Update Mode options for Date/Time settings:

• NTP: Automatically uses time settings provided by an external server via the Network Time Protocol

\* To sync with any Internet time servers, the device must have access to the Internet.

• Current Computer: The speaker will sync with the date and time of the computer used to access the speaker settings.

Choose the preferred Update Mode and set the local time zone. If NTP is selected, configure the following settings:

- Time Zone: Set the local time UTC zone for the speaker.
- Daylight Savings: Enable the toggle to adjust for daylight saving time.
- NTP Server: Set the preferred network time protocol server (default: time.google.com).
- Sync Interval: Set the time interval in minutes to sync with the NTP server (default is 1440 minutes, 24 hours).

Press the 'Save' button to save all changes.

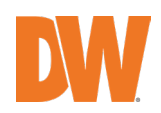

| Date/Time        |                        |         |      |
|------------------|------------------------|---------|------|
| Device Time      | 03/17/2025 08:26:43 AM |         |      |
| Sync With        | NTP 🗸                  | •       |      |
| TimeZone         | UTC-08:00 United Sta   | •       |      |
| Daylight Savings |                        |         |      |
| NTP Server       | time.google.com        |         |      |
| Sync Interval    | 1440                   | Minutes |      |
|                  |                        |         | Save |
|                  |                        |         |      |
| Date/Time        |                        |         |      |
| Device Time      | 03/17/2025 08:26:43 AM |         |      |
| Sync With        | Current Computer       | •       |      |
| Computer Time    | 03/17/2025 08:26:43 AM |         |      |
|                  |                        |         | Save |

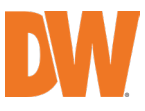

### 5.3 SIP Account

The speaker has two SIP (Session Initiation Protocol) accounts that can be set up separately for initiating, maintaining and terminating communication sessions.

To configure, select the SIP 'Account' from the drop-down at the top of the *SIP Account* menu and configure the settings below.

Press the 'Save' button to save all changes.

| Status        | SIP Set         |                   |   |         |
|---------------|-----------------|-------------------|---|---------|
| Basic         | Account         | Account 1         | ~ | NONE    |
| SIP Account   | User Name       |                   |   |         |
| Audio         | Auth ID         |                   |   |         |
| Media File    | Password        |                   |   |         |
| Alarm         | Display Name    |                   |   |         |
| HTTP Commands | Display Harrie  |                   |   |         |
| Schedule      | Server Host     |                   |   |         |
| RTP Multicast | Server Port     |                   |   |         |
| Firewall      | Outbound Proxy  | Disable           | ~ |         |
| System        | Expire Time     | 3600              |   | Seconds |
|               | Ringing Tone    | bell1             | ~ | $\odot$ |
|               | Auto Answer     | Answer Immediatly | ~ |         |
|               | Incoming Notify |                   |   |         |
|               | Answer Notify   |                   |   |         |
|               |                 |                   |   | Sa      |
|               | SIP Advanced    |                   |   |         |
|               | SIP Protocol    | UDP               | ~ |         |
|               | Encryption      | None              | ~ |         |
|               | ,,,             |                   |   | Sa      |

- Account Select an account to configure.
- User Name Enter the username of the SIP account.
- Auth ID Enter the authentication ID to register.
- Password Enter the password associated with the SIP username entered above.
- Display Name Enter the display name of the SIP account.
- Server Host Enter the SIP server's IP address.
- Server Port Enter the SIP server's port number.
- Outbound Proxy Enable or disable the outbound proxy. When enabled, enter the proxy server's IP address and port number.
- Expire Time Set the expiration time of registered account information.
- Ringing Tone Set incoming ringtone from the available options.

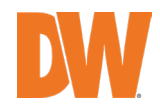

- Auto Answer Set the answer mode. Select from 'Answer Immediately' or 'Answer with Delay.' When 'Answer with Delay is selected, enter the delay time in seconds.
- Incoming Notify Enable sending HTTP commands/requests when an incoming call occurs.
- Answer Notify Enable to send HTTP command/request when the call is answered.

Under the *SIP Advanced* menu, select the desired SIP Protocol.

Options are UDP, TCP and TLS.

| Advanced     |     |   |     |
|--------------|-----|---|-----|
| SIP Protocol | UDP | ~ |     |
|              |     |   | Sav |

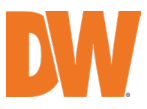

### 5.4 Audio

Users can adjust the speaker audio volume and preferred audio settings as needed.

In the *Codec* menu, users can enable the preferred audio codecs that can be used with the speaker by checking the appropriate boxes.

| dec           |          |  |
|---------------|----------|--|
| Codec Setting | 0PUS     |  |
|               | 🔽 G.722  |  |
|               | 0.711U   |  |
|               | 🕜 G.711A |  |

The Speaker menu has various settings.

| Speaker                   |     |    |
|---------------------------|-----|----|
| Volume (0-100)            | 60  |    |
| Amp Auto OFF              | YES | ~  |
| Jitter Buffer (60 - 2000) | 360 | ms |
| HPF                       |     |    |
| NR                        |     |    |

- Volume: Adjust the output volume of the speaker between 0-100.
- Amp Auto OFF: Enabled by default. When enabled, the amplifier will automatically deactivate when the speaker is not broadcasting.
- Jitter buffer: Adjust the wait time (ms) between collecting and sending VoIP to stabilize the audio and reduce audio delays and sound distortion while outputting sound.
- HPF: Enable this feature to use a high-pass filter, primarily allowing higher audio frequencies.
- NR: Enable this feature to use noise reduction and automatically remove unwanted ambient noise from the audio output.

Press the 'Save' button to save all changes.

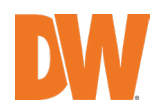

### 5.5 Media File

There are five (5) default system audio files. These files cannot be altered.

| Syste | m File |       |                           |     |
|-------|--------|-------|---------------------------|-----|
|       | #      | Name  | Play through PC audio out | put |
|       | 1      | bell1 | Play through speaker      |     |
|       | 2      | bell2 | •                         |     |
|       | 3      | bell3 |                           |     |
|       | 4      | bell4 | ⊙ Φ                       |     |
|       | 5      | bell5 | O                         |     |
|       |        |       |                           |     |

Users can upload up to ten (10) custom media files (MP3 or WAV). Not to exceed the available storage, such as music, announcements, bells, etc., for additional audio-out options.

| User File | (3784KB free) |           |             |         |
|-----------|---------------|-----------|-------------|---------|
| #         | Name          | File      |             |         |
| 1         | userfile1     | Welcome.m | Choose File |         |
| 2         | userfile2     |           | Choose File | $\odot$ |

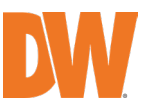

### 5.6 Alarm

The Alarm In function provides a means to integrate external systems with the speaker for enhanced security and alert functionality.

Users can select which sound to play in the "Play File" drop-down menu.

Users can also choose to cycle the sound with the following modes: Once only, multiple times, or for a duration.

| tus       | Alarm In     |           |            |
|-----------|--------------|-----------|------------|
| ic        | Alarm Enable |           |            |
| Account   | Play File    | bell1     | ~ <b>•</b> |
| lio       | Cycle Mode   | Once only | ~          |
| ia File   |              |           |            |
| m         |              |           |            |
| Commands  |              |           |            |
| le        |              |           |            |
| lulticast |              |           |            |
| wall      |              |           |            |
| tem       |              |           |            |

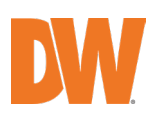

#### 5.7 HTTP Commands

Users can control the sound using an HTTP command from a web browser, VMS, cameras or network device to send commands to the speaker.

To use an HTTP command:

- 1. Open a browser or VMS on your computer.
- 2. Enter the HTTP URL and include the preferred media file for the alarm command as outlined in the HTTP Command examples provided below.

```
> Play sound.
           http://<ip_address>/api/play?action=start&file=<media_file>
           Example1: http://192.168.1.50/api/play?action=start&file=bell1
           <media file>

 bell1 ~ bell5

    userfile1 ~ userfile10

    Play sound with once cycle mode and set volume.

           http://<ip_address>/api/play?action=start&file=<media_file>&mode=once&volume=<vol_level>
           Example2: http://192.168.1.50/api/play?action=start&file=userfile1&mode=once&volume=10
           <media file>

    bell1 ~ bell5

    userfile1 ~ userfile10

           <vol level>
                       • 0 ~ 100
 > Play sound with multiple cycle mode and set volume.
           http://<ip_address>/api/play?action=start&file=<media_file>&mode=multiple&count=<count_level>&volume=<vol_level>> action=start&file=<media_file>&mode=multiple&count=<count_level>> action=start&file=<media_file>&mode=multiple&count=<count_level>> action=start&file=<media_file>&mode=multiple&count=<count_level>> action=start&file=<media_file>&mode=multiple&count=<count_level>> action=start&file=<media_file>&mode=multiple&count=<count_level>> action=start&file=<media_file><media_file>&mode=multiple&count=<count_level>> action=start&file=<media_file>&mode=multiple&count=<count_level>> action=start&file><media_file>&mode=multiple&count=<count_level>> action=start&file><media_file>> action=start&file><media_file><media_f
           Example3: http://192.168.1.50/api/play?action=start&file=userfile1&mode=multiple&count=10&volume=20
           <media file>

    bell1 ~ bell5

    userfile1 ~ userfile10

           <count_level>

    0 ~ 120960

           <vol level>
                       • 0 ~ 100
> Play sound with multiple cycle mode and set duration, volume.
            http://<ip_address>/api/play?action=start&file=<media_file>&mode=duration&count=10&volume=30
            Example4: http://192.168.1.50/api/play?action=start&file=userfile1&mode=duration&count=10&volume=30
            <media_file>

 bell1 ~ bell5

    userfile1 ~ userfile10

            <count_level>

    0 ~ 604800

            <vol level>
                           • 0 ~ 100
> Stop playing sound.
            http://<ip_address>/api/play?action=stop
            Example5: http://192.168.1.50/api/play?action=stop
```

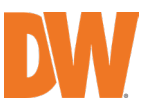

### 5.8 Schedule

Users can schedule regular bell rings, announcements, and alarms in public areas such as schools, factories, and office spaces.

| Status        | Schedule                     |   |
|---------------|------------------------------|---|
| Basic         | # En Name Time D Action File |   |
| SIP Account   | 1                            | Ô |
| Audio         | 2                            | Ô |
| Media File    | 3                            | Ô |
| Alarm         | 4                            | Ô |
| HTTP          | 5                            | Ô |
| Commands      | 6                            | Ô |
| Schedule      | 7                            | Ô |
| RTP Multicast | 8                            | Ô |
| Firewall      | 9                            | Ô |
| System        | 10                           | Ô |
|               | 11                           | Ô |
|               | 12                           | Ô |
|               | 13                           | Ô |
|               | 14                           | Ô |
|               | 15                           | Ô |

To add a schedule:

- 1. Click on the Edit icon to edit or add a new audio schedule.
- 2. Check the *Schedule Enable* box to enable the schedule. Uncheck the box to disable the schedule.
- 3. Create a name for the schedule. This name will appear in the *Schedule* list.
- 4. Select the days of the week and time for the scheduled audio. When setting the *Action Time*, either click the hour/minute and manually enter the value or click the Clock icon to select from a drop-down.
- 5. Configure the following:
- Action type: select the preferred action type for this schedule (Start/Stop).
- Play File: select the audio file that will trigger when this schedule activates.
- Cycle mode:
  - Once only: play sound once
  - o Multiple times: play sound multiple times continuously
  - $\circ$   $\;$  Duration: play sound for a duration of time.

Press the 'Save' button to save all changes.

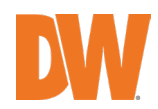

#### 5.9 RTP Multicast

Each device can receive up to ten (10) RTP IP addresses.

Do not use continuous port numbers, which can cause issues and conflicts.

For example:

239.255.1.2:8000, 239.255.0.1:8001, 239.255.0.1:8002 (Don't Use)

239.255.0.1:8000, 239.255.0.1:8002, 239.255.0.1:8004 (OK)

- Multicast address range: 224.0.0.0-239.255.255.
- Ports range: 1024-65536

| Status           | <sup>o</sup> Multicast |                                    |
|------------------|------------------------|------------------------------------|
| Basic            | Priority               | IP Address (e.g. 239.255.0.1:5004) |
| SIP Account      | 1                      |                                    |
| Audio            | 2                      |                                    |
| Media File       | 3                      |                                    |
| Alarm            | 4                      |                                    |
| HTTP<br>Commands | 5                      |                                    |
| Schedule         | 6                      |                                    |
| RTP Multicast    | 7                      |                                    |
| Firewall         | 8                      |                                    |
| System           | 9                      |                                    |
|                  | 10                     |                                    |
|                  |                        | Save                               |

#### 5.10 Firewall

Users can enable settings in the *Firewall* menu to adjust the speaker's security settings. Create a Firewall Rule to permit or deny access to devices as needed.

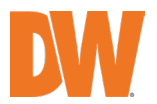

#### DW-SWSPC30iAM IP Speaker

Status

| Basic |  |
|-------|--|
|       |  |

Audio

SIP Account

Media File Alarm HTTP Commands Schedule

| Firew | ali Rui | es   |      |        |        |   |
|-------|---------|------|------|--------|--------|---|
|       | #       | Name | Туре | IP/MAC | Action |   |
|       | 1       |      |      |        |        | Ô |
|       | 2       |      |      |        |        | Ŵ |
|       | 3       |      |      |        |        | Ô |
|       | 4       |      |      |        |        | Ô |
|       | 5       |      |      |        |        | Ô |

Automatic Defense Rules

RTP Multicast

| # | Nama | Brotocol | Port Page | Bato |   |
|---|------|----------|-----------|------|---|
| # | Name | FIOLOCOI | Fort Rage | Rate |   |
| 1 |      |          | -         |      | Ô |
| 2 |      |          | -         |      | Ô |
| 3 |      |          | -         |      | Ô |
| 4 |      |          | -         |      | Ô |
| 5 |      |          | -         |      | Ô |
|   |      |          |           |      |   |

System

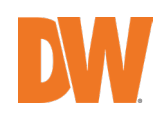

#### 5.11 System

#### 5.11.1 Upgrade

In the Upgrade selection of the System Menu

- Reboot: Click to power cycle the speaker device. Users must log back into the system once the reboot has been completed.
- Reset: Click to complete a system default and return the speaker to factory settings.
- Users must log back into the device's default IP address, username and password.
- FW Upgrade: Click to upgrade the firmware of the IP speaker device. See directions below.

#### 5.11.2 Security

Users can set a new username and password in the *Security* section of the *System* menu. To change the login:

- 1. Enter the IP speaker's current username and password.
- Default username: admin
- Password: password set during initial setup
- 2. Assign the New Username and/or New Password to the IP speaker as desired. It is recommended that the username be kept as 'admin.'
- 3. Save the configuration and restart the IP speaker device to apply the changes.

| Status           | System                                |
|------------------|---------------------------------------|
| Basic            | Reboot Device Now                     |
| SIP Account      | Reset The Reset to Factory Setting    |
| Audio            | FW Upgrade Choose File No file chosen |
| Media File       |                                       |
| Alarm            | Security                              |
| HTTP<br>Commands | New Password Confirm Password         |
| Schedule         | Save                                  |
| RTP Multicast    |                                       |
| Firewall         |                                       |
| System           |                                       |

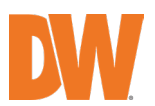

### 5.12 Administrator Password Reset

The administrator password can be reset using the device's MAC address or serial number.

To reset the password, access the following URL using the speaker's IP address http://{**Speaker's IP Address**}/pwreset.html

Ex: http://192.168.1.50/pwreset.html

| Administrator Password Rese  | t     |
|------------------------------|-------|
| MAC Address or Serial Number |       |
|                              | RESET |

| Password Reset    | × +                                           |               | - 🗆 X         |
|-------------------|-----------------------------------------------|---------------|---------------|
| ← → C ▲ Not secur | re 192.168.1.50/pwreset.html                  |               | ☆ ひ 8 :       |
| 88                | 192.168.1.50 says<br>Password reset success!! | ОК            | All Bookmarks |
|                   | Administrator Password Reset                  | DW-SWSPW30iAM |               |
|                   | MAC Address or Serial Number A8:D             | C:5A:30:04:A7 |               |
|                   | RESET                                         |               |               |
|                   |                                               |               |               |

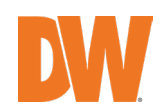

# 6. IP Finder

If users have difficulty accessing the speaker's web interface, users can use DW's IP finder. DW IP Finder is a software tool developed by Digital Watchdog that helps users locate and manage Digital Watchdog IP devices on a network. It can automatically scan the network for DW Sitewatch IP speakers. Visit https://digitalwatchdog.com/productdetail/DW-IP-Finder/

for more information and to download the software.

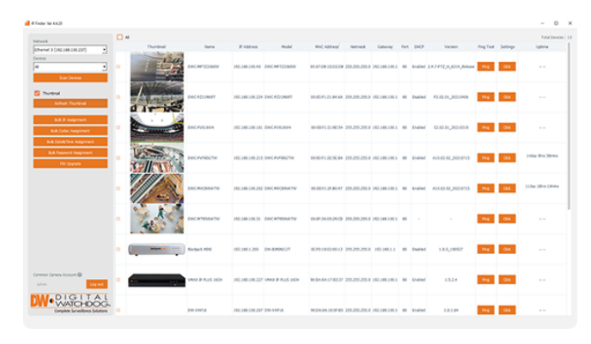

Home > Products > DW IP Finder™

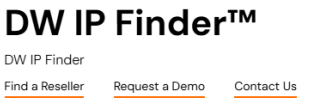

FAQs

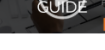

#### Features

- Support all DW's MEGApix® IP cameras
- Detect any OnVIF<sup>®</sup> device on the network
- Windows and Linux Ubuntu OS compatibility
- · Remote firmware upgrade for multiple cameras simultaneously
- Thumbnail preview
- Filter search results by camera series
- Select from multiple networks
- Bulk password assignment
- Bulk IP address assignment
- Access the camera's network settings
- · Uptime monitors how long a camera has been live since its last power cycle
- + Free and easy to download. Included with all  $\mathsf{MEGApix}^{*}\operatorname{IP}\mathsf{cameras}$

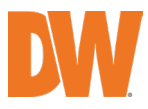

# 7. Product Specifications

| Audio                 |                                                                                   |  |  |  |  |  |
|-----------------------|-----------------------------------------------------------------------------------|--|--|--|--|--|
| Codec                 | OPUS 48 kHz, MP3 44.1 kHz, G.722 ADPCM 16 kHz, G.711 PCMU 8 kHz, G.711 PCMA 8 kHz |  |  |  |  |  |
| MIC                   |                                                                                   |  |  |  |  |  |
| Built-in MIC          | Yes                                                                               |  |  |  |  |  |
| Speaker               |                                                                                   |  |  |  |  |  |
| Max SPL               | 96dB                                                                              |  |  |  |  |  |
| Frequency response    | 100Hz ~ 18KHz                                                                     |  |  |  |  |  |
| Frequency range       | 500-2KHZ, +-10dB, 400-12KHZ, +-20dB                                               |  |  |  |  |  |
| Harmonic distortion   | 0.1@1kHz                                                                          |  |  |  |  |  |
| Signal-to-noise ratio | 91dB                                                                              |  |  |  |  |  |
| Network               |                                                                                   |  |  |  |  |  |
| Security              | Password protection, IP address filtering, Digest authentication, User access log |  |  |  |  |  |
| Network protocol      | SIP, ONVIF, HTTP, IPv4, DHCP, RTSP, RTP, RTCP, TCP, UDP, ARP, FTP, TFTP, NFS, NTP |  |  |  |  |  |
| Network interface     | 10/100 Base-TX, RJ45                                                              |  |  |  |  |  |
| VoIP                  | Support SIP protocol for integration with VoIP systems, integrated with SIP/PBX   |  |  |  |  |  |
|                       | Support SIP features: secondary/backend, SIP server, IPv4                         |  |  |  |  |  |
|                       | Supported codecs: OPUS, G711U, G711A, GSM, MP3, WAV                               |  |  |  |  |  |
| Amplifier             |                                                                                   |  |  |  |  |  |
| Amplifier             | Built-in 30W Amplifier                                                            |  |  |  |  |  |
| General               |                                                                                   |  |  |  |  |  |
| Material              | Metal                                                                             |  |  |  |  |  |
| Operating temperature | -22°F ~ 140°F (-30°C ~ 60°C)                                                      |  |  |  |  |  |
| Operating humidity    | 5% - 85%                                                                          |  |  |  |  |  |
| Rate Power            | 30W                                                                               |  |  |  |  |  |
| Power supply          | PoE or DC 12V                                                                     |  |  |  |  |  |
| Interface             | Alarm in, Audio in, DC Power, PoE                                                 |  |  |  |  |  |
| Dimensions            | 7.87" x 3.54" (200 x 90mm)                                                        |  |  |  |  |  |
| Weight                | 4.29 lbs (1.95kg)                                                                 |  |  |  |  |  |
| Warranty              | 2-year warranty                                                                   |  |  |  |  |  |

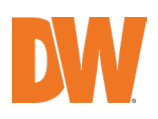

User Manual

# 8. Product Dimensions

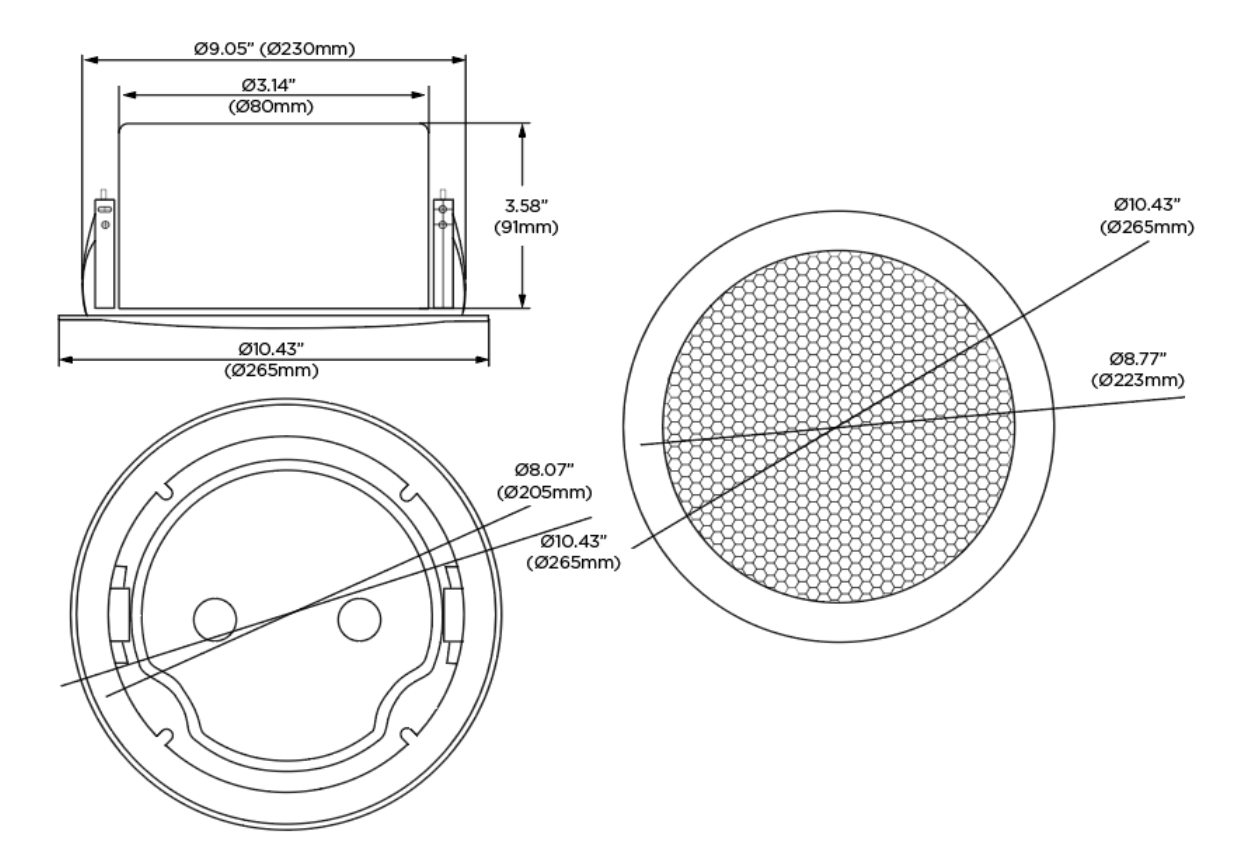

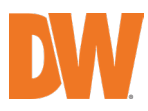

# 9. Warranty Information

Go to <u>https://digital-watchdog.com/page/rma-landing-page/</u> to learn more about Digital Watchdog's warranty and RMA.

To obtain warranty or out-of-warranty service, please contact a technical support representative at 1+ (866) 446-3595, Monday through Friday from 9:00 AM to 8:00 PM EST.

Before the warranty service is rendered, a purchase receipt or proof of the original purchase date is needed. This warranty only covers failures due to defects in materials and workmanship that arise during normal use. This warranty does not cover damages that occur in shipment or failures that are caused by products not supplied by the Warrantor or failures that result from accident, misuse, abuse, neglect, mishandling, misapplication, alteration, modification, faulty installation, setup adjustments, improper antenna, inadequate signal pickup, maladjustments of consumer controls, improper operation, power line surge, improper voltage supply, lightning damage, rental use of the product or service by anyone other than an authorized repair facility or damage that is attributable to acts of God.

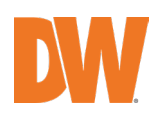

# 10. Limits and Exclusions

There are no express warranties except as listed above. The Warrantor will not be liable for incidental or consequential damages (including, without limitation, damage to recording media) resulting from using these products or arising out of any breach of the warranty. All express and implied warranties, including the warranties of merchantability and fitness for a particular purpose, are limited to the applicable warranty period set forth above.

Some states do not allow the exclusion or limitation of incidental or consequential damages or limitations on how long an implied warranty lasts, so the above exclusions or limitations may not apply to you. This warranty gives you specific legal rights; you may also have other rights that vary from state to state.

If the problem is not handled to your satisfaction, then write to the following address:

Digital Watchdog, Inc.

ATTN: RMA Department

16220 Bloomfield Ave

Cerritos, CA 90703

Service calls that do not involve defective materials or workmanship as determined by the Warrantor, in its sole discretion, are not covered. The cost of such service calls is the responsibility of the purchaser.

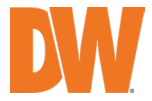

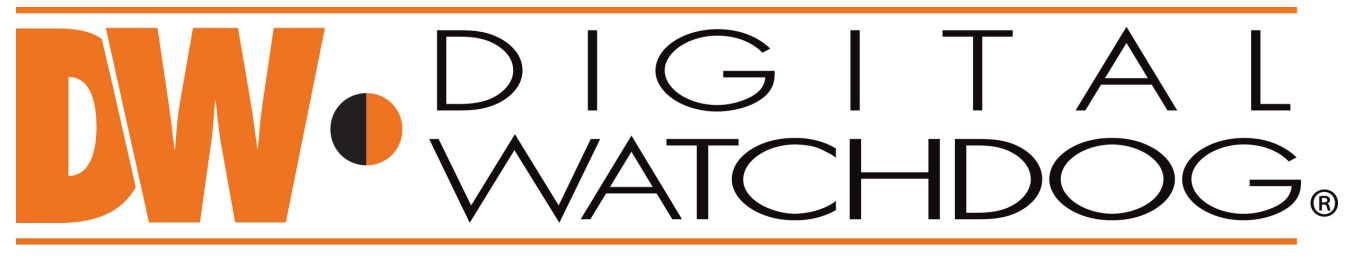

# Complete Surveillance Solutions

DW® East Coast office and warehouse: 5436 W Crenshaw St, Tampa, FL USA 33634 DW® West Coast office and warehouse: 16220 Bloomfield Ave, Cerritos, CA USA 90703 PH: 866-446-3595 | FAX: 813-888-9262 www.Digital-Watchdog.com technicalsupport@digital-watchdog.com Technical Support PH: USA & Canada 1+ 866-446-3595 International 1+ 813-888-9555 French Canadian: + 1-904-999-1309 Technical Support Hours: Monday-Friday 9 a.m. to 8 p.m. Eastern Time